|                       |     |          | E-mail Calendar                            |                | 7 All   |          |
|-----------------------|-----|----------|--------------------------------------------|----------------|---------|----------|
| Future Is an Attitude | ۵   | 88       | TODAY<br>webmaster@ingolstadt.de           | 12:32          | ¢       |          |
|                       |     | a<br>a   | LAST 7 DAYS                                | -              |         |          |
| ON                    | ŝ   | රා බ     | Neuburg KOMPAKT   23.07.2024<br>Skoda News | Tue, 23/07     | Ċ,      | ··· //// |
|                       | OFF | æ        | Entdecken Sie den Sommer mit Skoda         | 108, 25/07     | ų,      | ··· /-// |
|                       |     | <u> </u> | auto Avc                                   | ()<br>88<br>28 | 20.0° ) | 2        |

## Anmeldeguide In-Car Office

dun

## Voraussetzung: Datenverbindung aktivieren

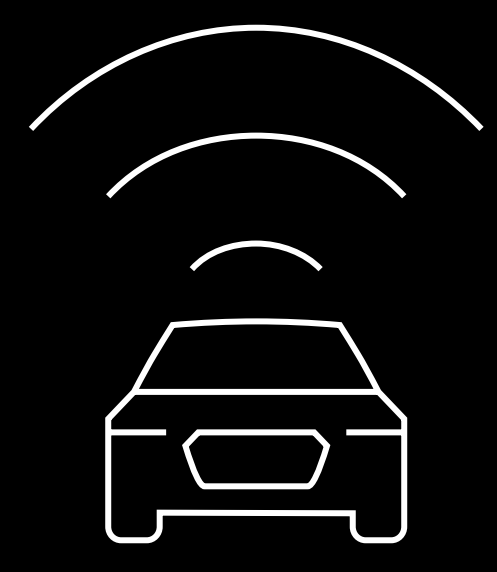

#### **Beschreibung:**

Um die Einrichtung zu starten, muss eine aktive Datenverbindung vorliegen. Es bestehen zwei Möglichkeiten, die Datenverbindung aufzubauen:

- entweder Sie aktivieren f
  ür Ihr Fahrzeug das inkludierte Datenvolumen unserer Partner Cubic/Vodafone oder
- Sie verbinden sich mit dem Hotspot Ihres Smartphones (Wifi Tethering).

Benötigen Sie Hilfe bei der Aktivierung des Datenpakets, klicken Sie <u>hier</u>.

## Schritt 1: Installation der App

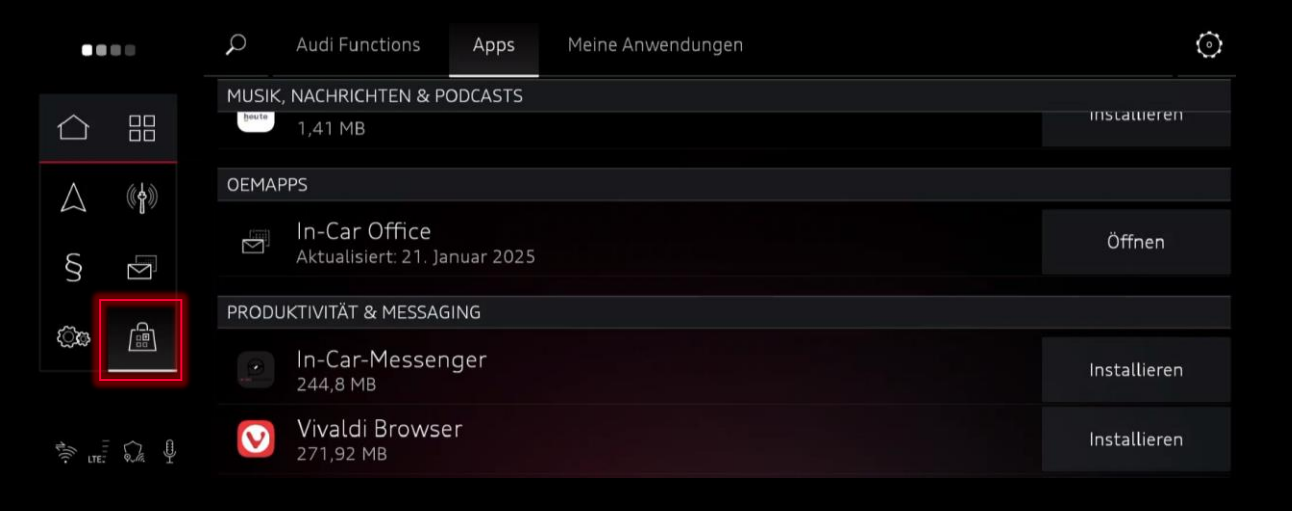

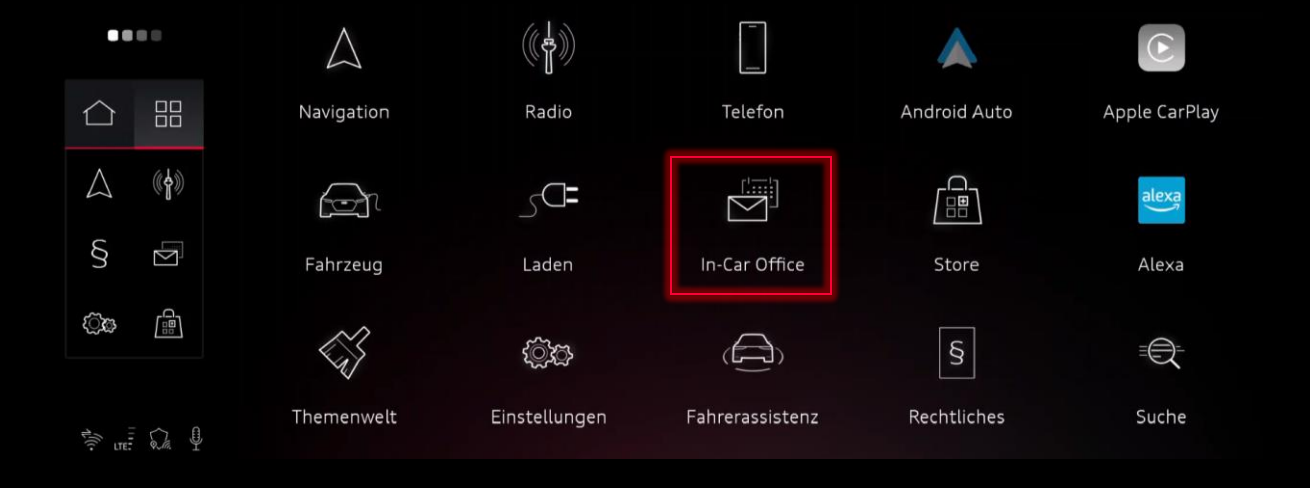

#### **Beschreibung:**

Um die In-Car Office App zu installieren, öffnen Sie den **Audi Application Store** im Hauptmenü Ihres Infotainmentsystems.

Suchen Sie in der Kategorie Apps nach der In-Car Office App und klicken Sie auf "Installieren".

Nach der Installation finden Sie die App im Fahrzeugmenü.

## Schritt 2: In-Car Office einrichten

#### **Beschreibung:**

Öffnen Sie nun die In-Car Office App.

Ihr Audi bietet Ihnen zwei verschiedene Anmeldemöglichkeiten mit unterschiedlichen Funktionen an.

#### 1. Smartphone verbinden (über Bluetooth)

Kalenderfunktion

#### 2. Account-Anmeldung\*

Kalender- und E-Mail-Funktion

| $\triangle$       |                 |                                                                                                    |  |  |  |  |  |
|-------------------|-----------------|----------------------------------------------------------------------------------------------------|--|--|--|--|--|
| $\bigtriangleup$  | (( <b>†</b> 1)) | Willkommen bei In-Car Office.                                                                        |  |  |  |  |  |
| ŝ                 | Ŋ               | Die Anmeldung mit einem Account ermöglicht dir die Nutzung des Kalenders und der<br>E-Mail-Funktion. |  |  |  |  |  |
| -<br>4            |                 | Das Verbinden des Smartphones ermöglicht dir ausschließlich die Nutzung des Kalenders.               |  |  |  |  |  |
| -1)] <sup>1</sup> |                 | Zur Smartphone-Anwendung Zur Account-Anwendung                                                       |  |  |  |  |  |

\* Bitte beachten Sie bei der Anbindung eines Firmenaccounts, dass Sie sich vor Anmeldung mit dem IT Administrator Ihres Unternehmens in Verbindung setzen und dessen Zustimmung einholen. Dieser muss nach Anmeldung an der In-Car Office App eine Freigabe erteilen.

Smartphone verbinden

## Schritt 3.1: Smartphone verbinden

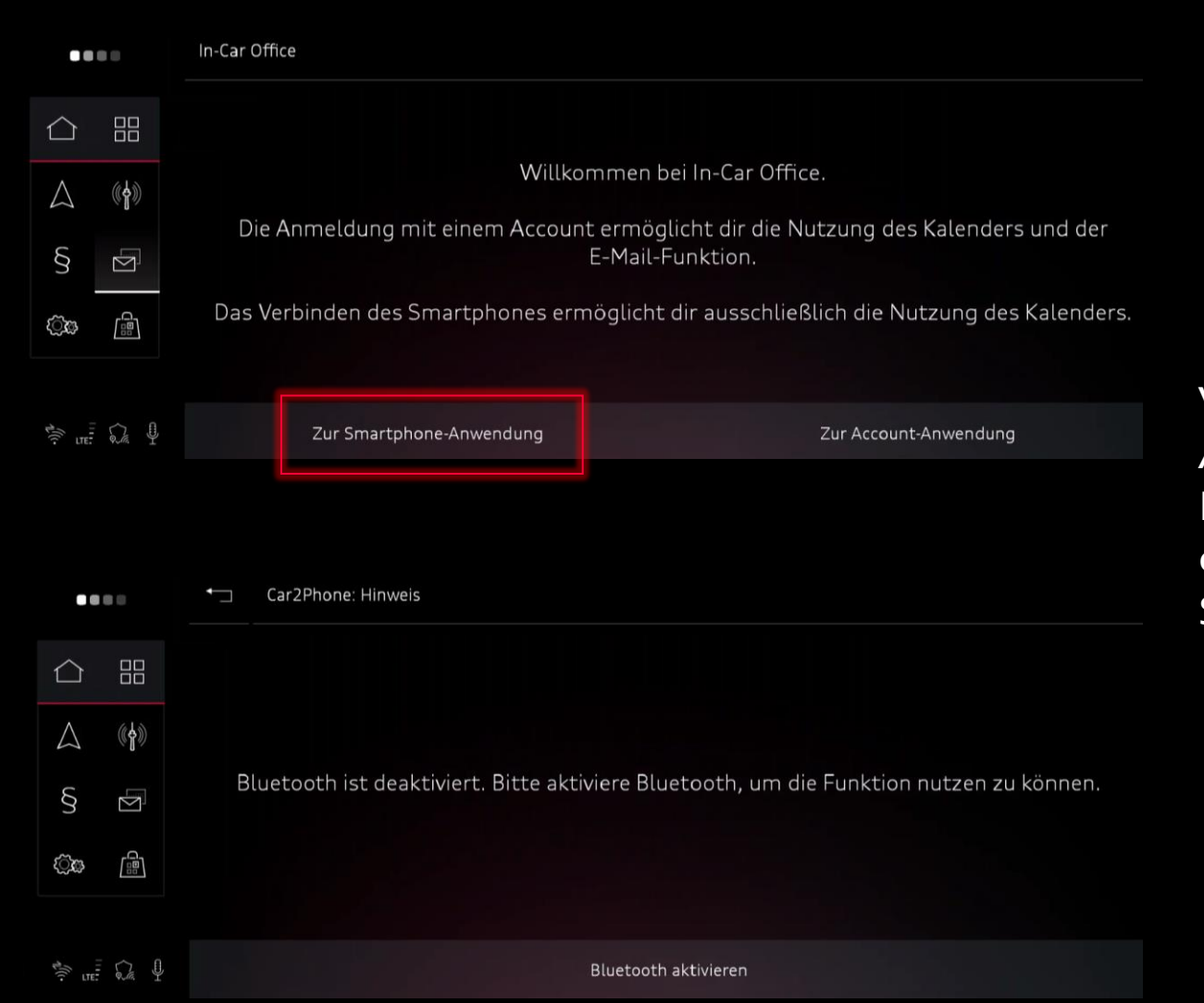

Wählen Sie nun "Zur Smartphone-Anwendung", aktivieren Sie das Bluetooth Ihres Smartphones und Fahrzeugs und öffnen Sie die myAudi App auf Ihrem Smartphone.

## Schritt 3.1: Smartphone verbinden

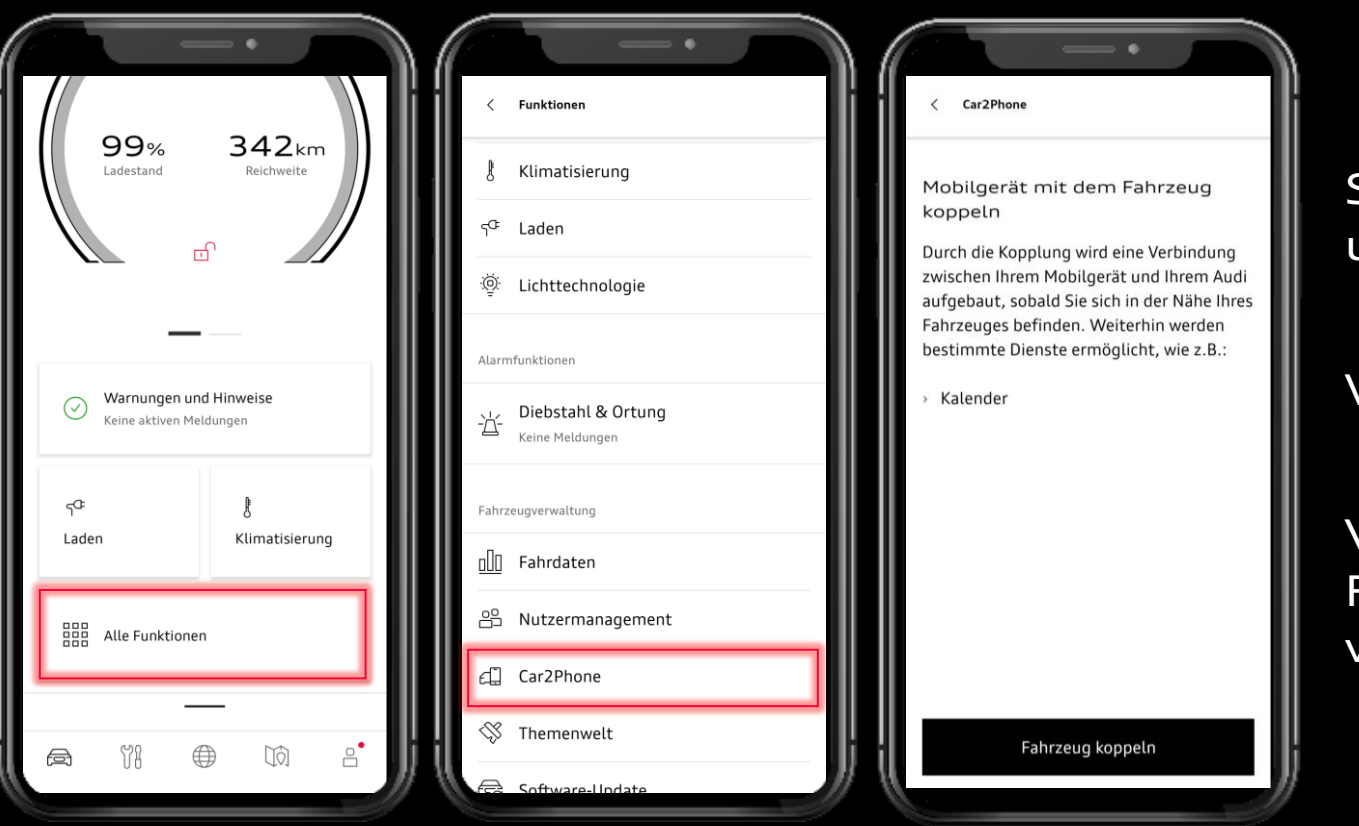

Scrollen Sie zum Feld **"Alle Funktionen"** und wählen Sie dieses aus.

#### Wählen Sie Car2Phone.

Verbinden Sie Ihr Smartphone mit dem Fahrzeug, indem sie **"Fahrzeug koppeln"** wählen.

## Schritt 3.1: Smartphone verbinden

|                  |                         | Car2Phone Car2Phone                                                                     |  |  |  |  |  |
|------------------|-------------------------|-----------------------------------------------------------------------------------------|--|--|--|--|--|
| $\triangle$      |                         | ① Neue Verbindung herstellen                                                            |  |  |  |  |  |
| $\bigtriangleup$ | (( <b>†</b> ))          | Keine Einträge                                                                          |  |  |  |  |  |
| Ś                | Ŋ                       | RECHTLICHES                                                                             |  |  |  |  |  |
| <u>تې کې</u>     |                         | Open Source Software Notice                                                             |  |  |  |  |  |
| 1/11             |                         | ŋ.                                                                                      |  |  |  |  |  |
|                  |                         | A                                                                                       |  |  |  |  |  |
|                  |                         | ← In-Car Office                                                                         |  |  |  |  |  |
| $\triangle$      |                         |                                                                                         |  |  |  |  |  |
| $\bigtriangleup$ | (( <b>†</b> ))          | Bitte scanne den QR-Code, um einen E-Mail-Account zu                                    |  |  |  |  |  |
|                  | <b>-</b> D <sub>2</sub> | verknüpfen.<br>Alternativ kannst du einen E-Mail-Account auch über folgende<br>Webseite |  |  |  |  |  |

të Ω. ₽

Fügen Sie nun in Ihrem Audi ein neues Gerät über **"+ neue Verbindung herstellen"** im Infotainment hinzu.

Scannen Sie hierfür den QR-Code in Ihrem Infotainment über die myAudi App

Nach erfolgreicher Koppelung erhalten Sie vollen Zugriff auf Ihren Kalender.

্রিক ব্রিয

verknüpfen: https://

# Account Anmeldung

## Schritt 3.2: Account Anmeldung

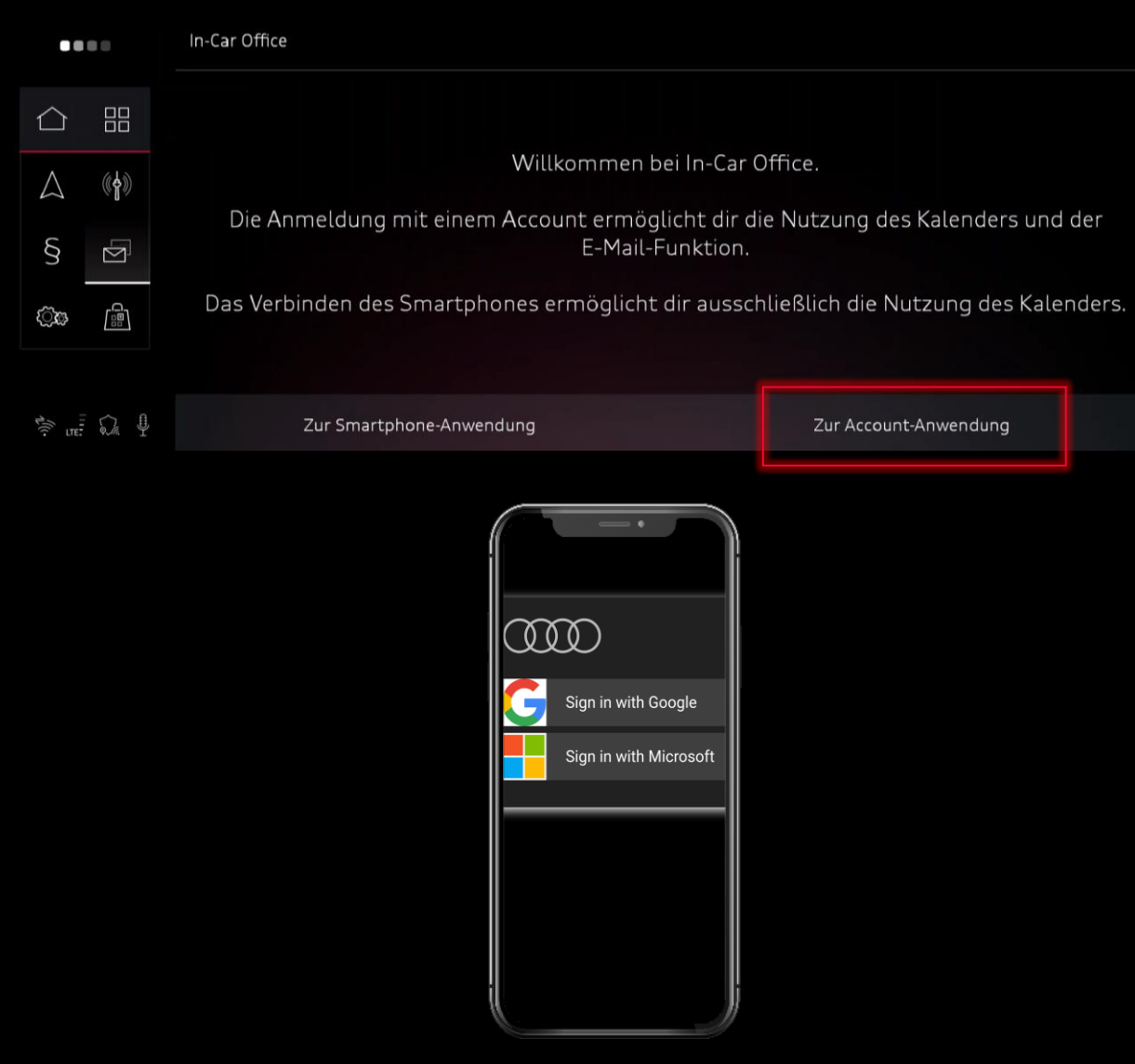

#### **Beschreibung:**

Wählen Sie **"Zur Account-Anwendung",** wenn Sie Ihren E-Mail-Account bequem über Ihr Smartphone per QR-Code verbinden möchten.

Voraussetzung hierfür ist, dass Sie mit Ihrem myAudi Nutzer am Fahrzeug angemeldet sind.

Durch scannen des QR-Codes gelangen Sie auf die Verifizierungsseite.

Auf Ihrem Smartphone können Sie nun zwischen den verfügbaren E-Mail-Providern wählen.

Nach Auswahl des jeweiligen Anbieters startet der Verifizierungsprozess.

Nach erfolgreichem Abschluss, verbindet sich Ihr E-Mail Account mit Ihrem Audi Infotainmentsystem und Sie haben vollen Zugriff auf Ihr E-Mail-Postfach und Ihren Kalender.